# Інструкція користувача Встановлення ПЗ «Агент єдиного сервісу криптографічних операцій»

Дана інструкція описує порядок дій користувача для інсталяції програмного комплексу «Шифр-CaaS», а саме застосунку «Агент Шифр-CaaS» (або Агент Єдиного сервісу криптографічних операцій (ЄСКО).

#### Підготовка робочого місця для роботи із застосунком «Агент ЄСКО»

Завантаження файлу дистрибутиву застосунку «Агент ЄСКО»

Для завантаження файлу дистрибутиву необхідно перейти у веб-браузері за посиланням - <u>https://caas.gp.gov.ua/</u> до веб-сторінки Клієнта Єдиного сервісу криптографічних операцій (Рис. 1)

| Клієнт єдиного сере         | вісу криптографічних операцій | Агент ЄСКО              | ECKO                |
|-----------------------------|-------------------------------|-------------------------|---------------------|
|                             |                               | запустити               | підключено          |
|                             |                               | 🗄 Людя                  | м із порушенням зор |
| собистий ключ Перевірити ЕП |                               |                         |                     |
| Тараметри сесії             | Параметри ключа               |                         |                     |
| Теріод активації ключа, хв: | КНЕДП: КН                     | ЕДП органів прокуратурі | и України 🗸 🗸       |
| 15                          | Тип ключа:                    | [Файл на диску]         | ~                   |
|                             | Шлях до контейнеру:           |                         | Вибрати файл        |
|                             | Пароль:                       |                         | ۲                   |

Рис. 1 Стартове вікно веб-ресурсу Клієнт ЄСКО

Навести на піктограму відповідної операційної системи, для якої необхідно завантажити дистрибутив (Рис. 2) та натиснути на неї. Розпочнеться завантаження файлу дистрибутиву в папку Завантаження.

| ₩ ОФІС<br>ГЕНЕРАЛЬНОГО<br>ПРОКУРОРА |                          |       |                     | <b>УКР</b> ENG       |  |
|-------------------------------------|--------------------------|-------|---------------------|----------------------|--|
| Клієнт єдиного сервіс               | у криптографічних опера  | ацій  | Агент ЄСКО          | ECKO                 |  |
|                                     |                          |       | запустити           | підключено           |  |
|                                     |                          |       | 🕸 Людян             | и із порушенням зору |  |
| Особистий ключ Перевірити ЕП        |                          |       |                     |                      |  |
| Параметри сесії                     | Параметри ключа          |       |                     |                      |  |
| Період активації ключа, хв:         | КНЕДП:                   | КНЕДП | органів прокуратури | України 🗸            |  |
| 15                                  | Тип ключа:               |       | [Файл на диску]     | ~                    |  |
|                                     | Шлях до контейнеру:      |       |                     | Вибрати файл         |  |
|                                     | Пароль:                  |       |                     | ۲                    |  |
|                                     | Розпочати роботу з ключе | PM    | Очистити форму      |                      |  |

Рис. 2 Піктограми ОС для завантаження дистрибутиву

Встановлення застосунку «Агент ЄСКО» з дистрибутива для наступних операційних систем:

- Для OC Windows;
- <u>Для OC Linux;</u>
- <u>Для MacOS.</u>

### Встановлення застосунку для OC Windows

Відеоінструкція знаходиться за посиланням.

Для інсталяції застосунку для OC Windows (наведено приклад для OC Windows 10 x64) необхідно послідовно виконати наступні дії:

- 1. Запустити завантажений файл дистрибутиву (наприклад, файл дистрибутиву *Agent\_UOS\_windows-x32\_3\_0\_5-b148.exe*) від імені Адміністратора та виконувати підказки «Майстра встановлення».
- 2. Після появи стартового вікна необхідно обрати мову та натиснути «ОК» (Рис. 3).

| 🛃 Вибі   | р мови                     | - ×       |
|----------|----------------------------|-----------|
| <b>-</b> | Будь ласка, виберіть мову: |           |
| <u> </u> | Ukrainian                  | ~         |
|          | ОК                         | Скасувати |

Рис. 3 Стартове вікно «Майстра установки»

3. У вікні вітання майстра встановлення застосунку натиснути «Далі» (Рис. 4).

| 📃 Встановлення - Агент ЄС | CKO 3.0.5-b148 —                                                                                         |   |        | ×   |
|---------------------------|----------------------------------------------------------------------------------------------------|---|--------|-----|
|                           | Ласкаво просимо до майстра встановлення Агент ЄСКО                                                       |   |        |     |
|                           | При цьому Агент ЄСКО буде встановлено на ваш комп'ютер. Майстер проведе Вас через проце<br>встановлення. | c |        |     |
|                           | Натисніть «Далі», щоб продовжити, або «Скасувати», щоб вийти зі встановлення.                            |   |        |     |
|                           |                                                                                                    |   |        |     |
|                           |                                                                                                    |   |        |     |
|                           | Далі >                                                                                                   |   | Скасув | ати |

Рис. 4 Вітання майстра встановлення застосунку

4. У наступному вікні обрати пункт «Я приймаю умови угоди» та натиснути «Далі» (Рис. 5).

| 📃 Встановлення - Агент ЄСКО 3.0.5-b148                                                                                                    |                                                                                                    | - [                                                          | ] ;                    |
|----------------------------------------------------------------------------------------------------|----------------------------------------------------------------------------------------------------|--------------------------------------------------------------|------------------------|
| <b>Ліцензійна угода</b><br>Перш ніж продовжити, прочитайте наступну важливу інформацію.                                                                                                    |                                                                                                    |                                                              |                        |
| Будь ласка, прочитайте наступну Ліцензійну угоду. Перш ніж продовжити встанс                                                                                                    | овлення, ви повинні прийняти умови ц                                                                                                    | џієї угоди.                                                  |                        |
| Ліцензійна угода ТОВ "Сайфер ПРО".                                                                                                    |                                                                                                    |                                                              |                        |
| Важливо! ПРОЧИТАЙТЕ УВАЖНО!<br>Ця ліцензійна угода (далі: "Угода") є юридичним документом, вона укладається<br>ТОВ "Сайфер ПРО". Щодо зазначеного вище програмного продукту ТОВ "Сайф<br>забезпечення"), що включає в себе програмне забезпечення, записане на відпо<br>яку "вбудовану" або електронну документацію. Встановлюючи, копіюючи або<br>самим приймаєте на себе умови цієї Угоди. Якщо Ви не приймаєте умов цієї Уг<br>туди, де Ви її придбали, і Вам будуть повністю відшкодовані всі сплачені суми. | і між Вами (фізичною або юридичною<br>ер ПРО". (далі: "Програма" або "Прог<br>звідних носіях, будь-які друковані матє<br>іншим чином використовуючи Прогр<br>юди, негайно поверніть невикористану                  | о особою)<br>рамне<br>еріали та б<br>аму, Ви ти<br>у Програм | і<br>5удь-<br>1м<br>1у |
| ЛІЦЕНЗІЯ НА ПРОГРАМУ                                                                                                    |                                                                                                    |                                                              |                        |
| Програма захищена законами та міжнародними угодами про авторське право,<br>належать до інтелектуальної власності. Програма ліцензується, а не продається                                                                                                    | . а також іншими законами та договор<br>я.                                                                                                    | ами, що                                                      |                        |
| 1. ОБСЯГ ЛІЦЕНЗІЇ.<br>Ця Угода дає Вам наступні права.                                                                                                    |                                                                                                    |                                                              |                        |
| <ul> <li>Системне програмне забезпечення. Ви можете встановити і в<br/>комп'ютері. Якщо Програма включає в себе функції, які дают<br/>мережевого сервера, то будь-яку кількість комп'ютерів або р<br/>або іншим чином використовувати основні мережеві служби<br/>повно описуються в друкованих матеріалах, що супроводжут</li> <li>Сболістино і використино викорокт. До отрого до супроводжут</li> </ul>                                                                                                    | зикористовувати одну копію Програмі<br>ть можливість комп'ютеру працювати<br>юбочих станцій може мати доступ до і<br>и цього сервера. Основні мережеві слу<br>ють програму.<br>встати аб остановити корію Програми | и на окрем<br>в якості<br>цього серн<br>ужби білы            | иому<br>вера<br>ш      |
| Я приймаю умови угоди                                                                                                    |                                                                                                    |                                                              |                        |
| 🔾 Я не приймаю умови угоди                                                                                                    |                                                                                                    |                                                              |                        |
| tall4j                                                                                                    |                                                                                                    |                                                              |                        |
|                                                                                                    | < Назад Далі >                                                                                                    | > C                                                          | касуваті               |

Рис. 5 Вікно ліцензійної угоди

5. У наступному вікні надається змога налаштувати параметри проксі-сервера, якщо доступ до мережі Інтернет з робочого місця користувача здійснюється за його допомогою. Для цього необхідно натиснути на поле «Потрібне налаштування проксі» та виконати певні налаштування (Рис. 6).

Якщо доступ до мережі Інтернет з робочого місця користувача здійснюється без використання проксі-сервера, необхідно натиснути «Далі» та пропустити заповнення полів.

| 🛃 Встановлення - Агент ЄСКО 3,                                     | 0.5-b148                        |                                        |                         |              |         | _      |    |         | Х  |
|--------------------------------------------------------------------|---------------------------------|----------------------------------------|-------------------------|--------------|---------|--------|----|---------|----|
| Конфігурація Java-проксі<br>Вам потрібне налаштування п            | роксі?                          |                                        |                         |              |         |        |    |         |    |
| Якщо вам потрібно, щоб Агент і<br>Після інсталяції цю конфігурації | ЄСКО працював<br>ю можна змінит | через проксі, виб<br>и у файлі .vmopti | беріть відповідн<br>ons | ий параметр. |         |        |    |         |    |
| <ul> <li>Немає необхідності в налаш</li> </ul>                     | туванні проксі                  |                                        |                         |              |         |        |    |         |    |
| О Потрібне налаштування про                                        | ксі                             |                                        |                         |              |         |        |    |         |    |
| Адреса сервера                                                     |                                 |                                        |                         |              |         | 1 lo   | рт |         |    |
| Користуван                                                         | Пародь                          |                                        |                         |              |         |        |    |         |    |
|                                                                    |                                 |                                        |                         |              |         |        |    |         |    |
|                                                                    |                                 |                                        |                         |              |         |        |    |         |    |
|                                                                    |                                 |                                        |                         |              |         |        |    |         |    |
|                                                                    |                                 |                                        |                         |              |         |        |    |         |    |
|                                                                    |                                 |                                        |                         |              |         |        |    |         |    |
|                                                                    |                                 |                                        |                         |              |         |        |    |         |    |
|                                                                    |                                 |                                        |                         |              |         |        |    |         |    |
|                                                                    |                                 |                                        |                         |              |         |        |    |         |    |
|                                                                    |                                 |                                        |                         |              |         |        |    |         |    |
|                                                                    |                                 |                                        |                         |              |         |        |    |         |    |
| install4j                                                          |                                 |                                        |                         |              |         |        |    |         |    |
|                                                                    |                                 |                                        |                         |              | < Назад | Далі > |    | Скасува | ти |

Рис. 6 Налаштування параметрів проксі-сервера

6. Вибір каталогу для інсталяції застосунку (Майстром встановлення запропонований каталог «за замовчуванням», за необхідності його можна змінити, натиснувши кнопку «Перегляд» та обрати необхідний каталог). Після цього натиснути «Далі» (Рис. 7)

| 👮 Встановлення - Агент ЄСКО 3.0.5-b148                                              |             | _     |           | ×   |
|-------------------------------------------------------------------------------------|-------------|-------|-----------|-----|
| <b>Вибір каталога</b><br>Куди потрібно встановити Агент ЄСКО?                       |             |       |           |     |
| Виберіть каталог, в який ви хочете встановити Агент ЄСКО, а потім натисніть "Далі". |             |       |           |     |
| C:\Program Files (x86)\Cipher\Agent_UOS                                             |             |       | Перегляд. |     |
| Потрібен дисковий простір: 210 МБ                                                   |             |       |           |     |
| Вільне місце на диску: 110 ГБ                                                       |             |       |           |     |
|                                                                                     |             |       |           |     |
|                                                                                     |             |       |           |     |
|                                                                                     |             |       |           |     |
|                                                                                     |             |       |           |     |
|                                                                                     |             |       |           |     |
|                                                                                     |             |       |           |     |
|                                                                                     |             |       |           |     |
|                                                                                     |             |       |           |     |
|                                                                                     |             |       |           |     |
|                                                                                     |             |       |           |     |
|                                                                                     |             |       |           |     |
|                                                                                     |             |       |           |     |
|                                                                                     |             |       |           |     |
|                                                                                     |             |       |           |     |
| 1                                                                                   |             |       |           |     |
| Install4j                                                                           | : Назад 🛛 Д | алі > | Скасуи    | ати |

Рис. 7 Вибір шляху для встановлення застосунку

7. Вибір каталогу для розміщення ярликів застосунку (Майстром встановлення запропонований каталог «за замовчуванням», за необхідності його можна змінити, вказавши назву у відповідному полі). Також є можливість не створювати каталог для розміщення ярликів застосунку, створити ярлики тільки для користувача, який безпосередньо встановлює дистрибутив застосунку на ПК та працює під власним профілем в ОС або для всіх користувачів водночас. Для цього необхідно відмітити відповідні поля (Рис. 8). Після цього натиснути «Далі».

| биорати каталог меню «Пуск»                                             |                                 |  |
|-------------------------------------------------------------------------|---------------------------------|--|
| Де інсталятор має розмістити ярлики застосунку?                         |                                 |  |
|                                                                         |                                 |  |
| иоернь каталог меню «нуск», в якому вихочете щоо псталятор створив ярли | ки додатку, та натиснив «далі». |  |
|                                                                         |                                 |  |
| 7 7:-                                                                   |                                 |  |
| /-zip                                                                   |                                 |  |
| Accessionity                                                            |                                 |  |
| Accessories<br>Administrative Tools                                     |                                 |  |
| Administrative roots                                                    |                                 |  |
| AutoCAD 2021 — Buccruit (Buccian)                                       |                                 |  |
| Autodask                                                                |                                 |  |
| Autodesk Licensing                                                      |                                 |  |
| Autodesk Electrising                                                    |                                 |  |
| Cloudflare                                                              |                                 |  |
| Corel VideoStudio 2022                                                  |                                 |  |
| CoreIDRAW Graphics Suite 2018 (64-bit)                                  |                                 |  |
| ESET                                                                    |                                 |  |
| FastStone Image Viewer                                                  |                                 |  |
| Format Factory                                                          |                                 |  |
| Java                                                                    |                                 |  |
| Java Development Kit                                                    |                                 |  |
| ,<br>KiCad                                                              |                                 |  |
| Maintenance                                                             |                                 |  |
| Mi                                                                      |                                 |  |
| 🗹 Створити ярлики для всіх користувачів                                 |                                 |  |
|                                                                         |                                 |  |

Рис. 8 Вибір шляху для встановлення ярликів застосунку

8. У наступному вікні є можливість не створювати ярлик для застосунку на робочому столі, для цього необхідно зняти відмітку у відповідному полі. За замовчуванням ярлик створюється. Також за замовчуванням застосунок додається до списку автозавантаження при запуску ОС. Якщо ця функція непотрібна, необхідно зняти відмітку у відповідному полі. Після чого натиснути «Далі» (Рис. 9).

| 👮 Встановлення - Агент ЄСКО 4.0.13-b180                                                                        | -    |       | ×    |
|----------------------------------------------------------------------------------------------------|------|-------|------|
| <b>Додаткові завдання</b><br>Які додаткові завдання потрібно виконати?                                         |      |       |      |
| Виберіть додаткові завдання, які інсталятор повинен виконати при встановленні Агент ЄСКО, та натисніть «Далі». |      |       |      |
| 🗹 Створити ярлик на робочому столі                                                                             |      |       |      |
| Додати Агент ЄСКО до автозавантаження                                                                          |      |       |      |
|                                                                                                    |      |       |      |
|                                                                                                    |      |       |      |
|                                                                                                    |      |       |      |
|                                                                                                    |      |       |      |
|                                                                                                    |      |       |      |
|                                                                                                    |      |       |      |
|                                                                                                    |      |       |      |
|                                                                                                    |      |       |      |
|                                                                                                    |      |       |      |
|                                                                                                    |      |       |      |
|                                                                                                    |      |       |      |
|                                                                                                    |      |       |      |
|                                                                                                    |      |       |      |
| install4j                                                                                                    |      |       |      |
| < Назад Дал                                                                                                    | ii > | Скасу | вати |

Рис. 9 Налаштування додаткових параметрів ярлика застосунку

9. Далі починається розпакування та запис файлів на ПК (Рис. 10).

| 👮 Встановлення - Агент ЄСКО 3.0.5-b148                                             | _ |           | < |
|------------------------------------------------------------------------------------|---|-----------|---|
| Встановлення<br>Зачекайте, поки інсталятор встановить Агент ЄСКО на Ваш комп'ютер. |   |           |   |
| Розпакування файлів<br>pcs-dev-preview-fj-3.0.5-b148.jar                           |   |           |   |
|                                                                                    |   |           |   |
|                                                                                    |   |           |   |
|                                                                                    |   |           |   |
|                                                                                    |   |           |   |
|                                                                                    |   |           |   |
|                                                                                    |   |           |   |
| install4j                                                                          |   |           |   |
|                                                                                    |   | Скасувати | • |

Рис. 10 Процес встановлення застосунку

10. Після завершення встановлення застосунку є можливість відразу його запустити, для чого необхідно натиснути «Готово» (Рис. 11). У разі коли немає потреби у його запуску необхідно зняти відмітку у відповідному полі.

| 👮 Встановлення - Агент ЄС | ко 3.0.5-ь148                                                                                                    | _    |      | ×   |
|---------------------------|----------------------------------------------------------------------------------------------------|------|------|-----|
|                           | Завершення роботи майстра встановлення Агент ЄСКО.                                                                                                    |      |      |     |
|                           | Встановлення Агент ЄСКО на комп'ютер завершено. Застосунок можна запустити за допом<br>встановлених ярликів.<br>Натисніть «Готово», щоб вийти з встановлення.<br>✔ Запустити програму | ргою |      |     |
|                           |                                                                                                    |      |      |     |
|                           |                                                                                                    |      |      |     |
|                           |                                                                                                    |      | Гото | 080 |

Рис. 11 Завершення процесу встановлення застосунку

## Встановлення застосунку для OC Linux

Відеоінструкція знаходиться за посиланням.

Для інсталяції застосунку для OC Linux (наведено приклад для OC OracleLinux 9.3 x64) необхідно послідовно виконати наступні дії.

- 1. Для встановлення завантаженого дистрибутиву в ОС (наприклад, файл дистрибутиву *Agent\_UOS\_unix-3\_0\_5-b148.sh*), необхідно запустити програму «Термінал» (Ctrl+Alt+T) та в командному рядку ввести команди:
- для здійснення переходу до каталогу, в який був завантажений дистрибутив:

cd /home/xxx/Downloads

• для запуску процесу інсталяції дистрибутива застосунку:

sh Agent\_UOS\_unix-3\_0\_5-b148.sh

2. Після появи стартового вікна, необхідно обрати мову та натиснути «ОК» (Рис. 12).

| 👱 Виб | ір мови                    | _        | ×      |
|-------|----------------------------|----------|--------|
| -     | Будь ласка, виберіть мову: |          |        |
|       | Ukrainian                  |          | $\sim$ |
|       | ОК                         | Скасуват | ги     |

Рис. 12 Стартове вікно «Майстра встановлення»

3. Далі необхідно ввести пароль від імені суперкористувача та натиснути «Аутентифікація» (Рис. 13).

| Потрібна авт                                                                  | гентифікація   |  |
|-------------------------------------------------------------------------------|----------------|--|
| Для запуску «/bin/sh» від імені<br>суперкористувача слід пройти розпізнавання |                |  |
| ×                                                                             |                |  |
| Пароль                                                                        | ø              |  |
| Скасувати                                                                     | Аутентифікація |  |

Рис. 13 Вікно автентифікації суперкористувача

4. У вікні вітання майстра встановлення застосунку натиснути «Далі» (Рис. 14).

| Встановлення - Агент ЄСКО 3.0.5-b148 |                                                                                                    |    |  |
|--------------------------------------|----------------------------------------------------------------------------------------------------|----|--|
|                                      | Ласкаво просимо до майстра встановлення Агент ЄСКО                                                        |    |  |
|                                      | При цьому Агент ЄСКО буде встановлено на ваш комп'ютер. Майстер проведе Вас через<br>процес встановлення. |    |  |
|                                      | Натисніть «Далі», щоб продовжити, або «Скасувати», щоб вийти зі встановлення.                             |    |  |
|                                      |                                                                                                    |    |  |
|                                      |                                                                                                    |    |  |
|                                      |                                                                                                    |    |  |
|                                      |                                                                                                    |    |  |
|                                      |                                                                                                    |    |  |
|                                      | Далі > Скасува                                                                                            | ти |  |

Рис. 14 Вітання майстра встановлення застосунку

5. У наступному вікні обрати пункт «Я приймаю умови угоди» та натиснути «Далі» (Рис. 15).

| Встановлення - Агент ЄСКО 3.0.5-b14                                                                                                    | l8 ×                                                                                                    |
|----------------------------------------------------------------------------------------------------|----------------------------------------------------------------------------------------------------|
| <b>Ліцензійна угода</b><br>Перш ніж продовжити, прочитайте наступну важливу інформацію.                                                                                                    |                                                                                                    |
| Будь ласка, прочитайте наступну Ліцензійну угоду. Перш ніж продовжити вс<br>умови цієї угоди.                                                                                                    | тановлення, ви повинні прийняти                                                                                                    |
| Ліцензійна угода ТОВ "Сайфер ПРО".<br>Важливо! ПРОЧИТАЙТЕ УВАЖНО!<br>Ця ліцензійна угода (далі: "Угода") є юридичним документом, вона укла,<br>юридичною особою) і ТОВ "Сайфер ПРО". Щодо зазначеного вище прог<br>ПРО". (далі: "Програма" або "Програмне забезпечення"), що включає в с<br>записане на відповідних носіях, будь-які друковані матеріали та будь-як<br>документацію. Встановлюючи, копіюючи або іншим чином використову<br>приймаєте на себе умови цієї Угоди. Якщо Ви не приймаєте умов цієї Уго,<br>невикористану Програму туди, де Ви її придбали, і Вам будуть повністю в<br>ЛІЦЕНЗІЯ НА ПРОГРАМУ<br>Програма захищена законами та міжнародними угодами про авторське<br>та договорами, що належать до інтелектуальної власності. Програма лі<br>1. ОБСЯГ ЛІЦЕНЗІЇ.<br>Ця Угода дає Вам наступні права. | дається між Вами (фізичною або<br>грамного продукту ТОВ "Сайфер<br>себе програмне забезпечення,<br>у "вбудовану" або електронну<br>ючи Програму, Ви тим самим<br>ди, негайно поверніть<br>зідшкодовані всі сплачені суми.<br>е право, а також іншими законами<br>іцензується, а не продається. |
| • Я приймаю умови угоди                                                                                                    |                                                                                                    |
| Я не приймаю умови угоди                                                                                                    |                                                                                                    |
| install4j                                                                                                    |                                                                                                    |
|                                                                                                    | < назад Далі > Скасувати                                                                                                    |

Рис. 15 Вікно ліцензійної угоди

6. У наступному вікні надається змога налаштувати параметри проксі-сервера, якщо доступ до мережі Інтернет з робочого місця користувача здійснюється за його допомогою. Для цього необхідно натиснути на поле «Потрібне налаштування проксі» та виконати певні налаштування (Рис. 16).

Якщо доступ до мережі Інтернет із робочого місця користувача здійснюється без використання проксі-сервера, необхідно натиснути «Далі».

| Встановлення - Агент ЄСКО 3.0.5-b148                                                                                                    | ×           |
|----------------------------------------------------------------------------------------------------|-------------|
| <b>Конфігурація Java-проксі</b><br>Вам потрібне налаштування проксі?                                                                                         |             |
| Якщо вам потрібно, щоб Агент ЄСКО працював через проксі, виберіть відповідний параметр.<br>Після інсталяції цю конфігурацію можна змінити у файлі .vmoptions |             |
| 💿 Немає необхідності в налаштуванні проксі                                                                                                    |             |
| ОПотрі6не налаштування проксі                                                                                                    |             |
| Адреса сервера                                                                                                    | Порт        |
| 🗌 Вкажіть облікові дані                                                                                                    |             |
| Користувач Пароль                                                                                                    |             |
|                                                                                                    |             |
|                                                                                                    |             |
|                                                                                                    |             |
|                                                                                                    |             |
|                                                                                                    |             |
|                                                                                                    |             |
|                                                                                                    |             |
|                                                                                                    |             |
|                                                                                                    |             |
| install4j                                                                                                    |             |
| < Назад Далі                                                                                                    | > Скасувати |

Рис. 16 Налаштування параметрів проксі-сервера

7. Вибір каталогу для інсталяції застосунку (Майстром встановлення запропонований каталог «за замовчуванням», за необхідності його можна змінити, натиснувши кнопку «Перегляд» та обрати необхідний каталог). Після цього натиснути «Далі» (Рис. 17).

|                                                  | Встанов            | влення - Агент ЄС  | KO 3.0.5-b148 | 3       |        | ×         |
|--------------------------------------------------|--------------------|--------------------|---------------|---------|--------|-----------|
| <b>Вибір каталога</b><br>Куди потрібно встановит | ги Агент ЄСКО?     |                    |               |         |        |           |
| Виберіть каталог, в який в                       | и хочете встановит | и Агент ЄСКО, а по | тім натисніть | "Далі". |        |           |
| /usr/local/Cipher/Agent_l                        | JOS                |                    |               |         |        | Перегляд  |
| Потрібен дисковий прості                         | р: 529 МБ          |                    |               |         |        |           |
| Вільне місце на диску:                           | 13 ГБ              |                    |               |         |        |           |
|                                                  |                    |                    |               |         |        |           |
|                                                  |                    |                    |               |         |        |           |
|                                                  |                    |                    |               |         |        |           |
|                                                  |                    |                    |               |         |        |           |
|                                                  |                    |                    |               |         |        |           |
|                                                  |                    |                    |               |         |        |           |
|                                                  |                    |                    |               |         |        |           |
|                                                  |                    |                    |               |         |        |           |
|                                                  |                    |                    |               |         |        |           |
|                                                  |                    |                    |               |         |        |           |
|                                                  |                    |                    |               |         |        |           |
|                                                  |                    |                    |               |         |        |           |
|                                                  |                    |                    |               |         |        |           |
| install4j                                        |                    |                    |               |         |        |           |
|                                                  |                    |                    |               | < Назад | Далі > | Скасувати |

Рис. 17 Вибір шляху для встановлення застосунку

8. У наступному вікні є можливість не створювати ярлик для застосунку на робочому столі, для цього необхідно зняти відмітку у відповідному полі. За замовчуванням ярлик створюється. Після чого натиснути «Далі» (Рис. 18).

| Встановлення - Агент ЄСКО 3.0.5-b148                                                                                     | ×                            |
|----------------------------------------------------------------------------------------------------|------------------------------|
| <b>Додаткові завдання</b><br>Які додаткові завдання потрібно виконати?                                                   |                              |
| Виберіть додаткові завдання, які інсталятор повинен виконати при встановленні Аген<br>✓ Створити ярлик на робочому столі | т ЄСКО, та натисніть «Далі». |
| install4j                                                                                                    | ад Далі > Скасувати          |

Рис. 18 Налаштування додаткових параметрів ярлика застосунку

9. Далі починається розпакування та запис файлів на ПК (Рис. 19).

| Встановлення - Агент ЄСКО 3.0.5-b148                                               | ×         |
|------------------------------------------------------------------------------------|-----------|
| Встановлення<br>Зачекайте, поки інсталятор встановить Агент ЄСКО на Ваш комп'ютер. |           |
| Розпакування файлів<br>jre/bin/libcasmcard.so                                      |           |
|                                                                                    |           |
|                                                                                    |           |
|                                                                                    |           |
|                                                                                    |           |
|                                                                                    |           |
|                                                                                    |           |
| install4j                                                                          |           |
|                                                                                    | Скасувати |

Рис. 19 Процес встановлення застосунку

10. Після завершення встановлення застосунку є можливість відразу його запустити, для чого необхідно натиснути «Готово» (Рис. 20). У разі коли немає потреби у його запуску необхідно зняти відмітку у відповідному полі.

| Встановлення - Агент ЄСКО 3.0.5-b148                              | ×   |
|-------------------------------------------------------------------|-----|
| Завершення роботи майстра встановлення Агент ЄСКО.                |     |
| Інсталятор завершив встановлення Агент ЄСКО на вашому комп'ютері. |     |
| Натисніть «Готово», щоб вийти з встановлення.                     |     |
| 🗹 Запустити програму                                              |     |
|                                                                   |     |
|                                                                   |     |
|                                                                   |     |
|                                                                   |     |
|                                                                   |     |
|                                                                   |     |
|                                                                   |     |
|                                                                   |     |
|                                                                   |     |
|                                                                   |     |
| Гот                                                               | ово |

Рис. 20 Завершення процесу встановлення застосунку

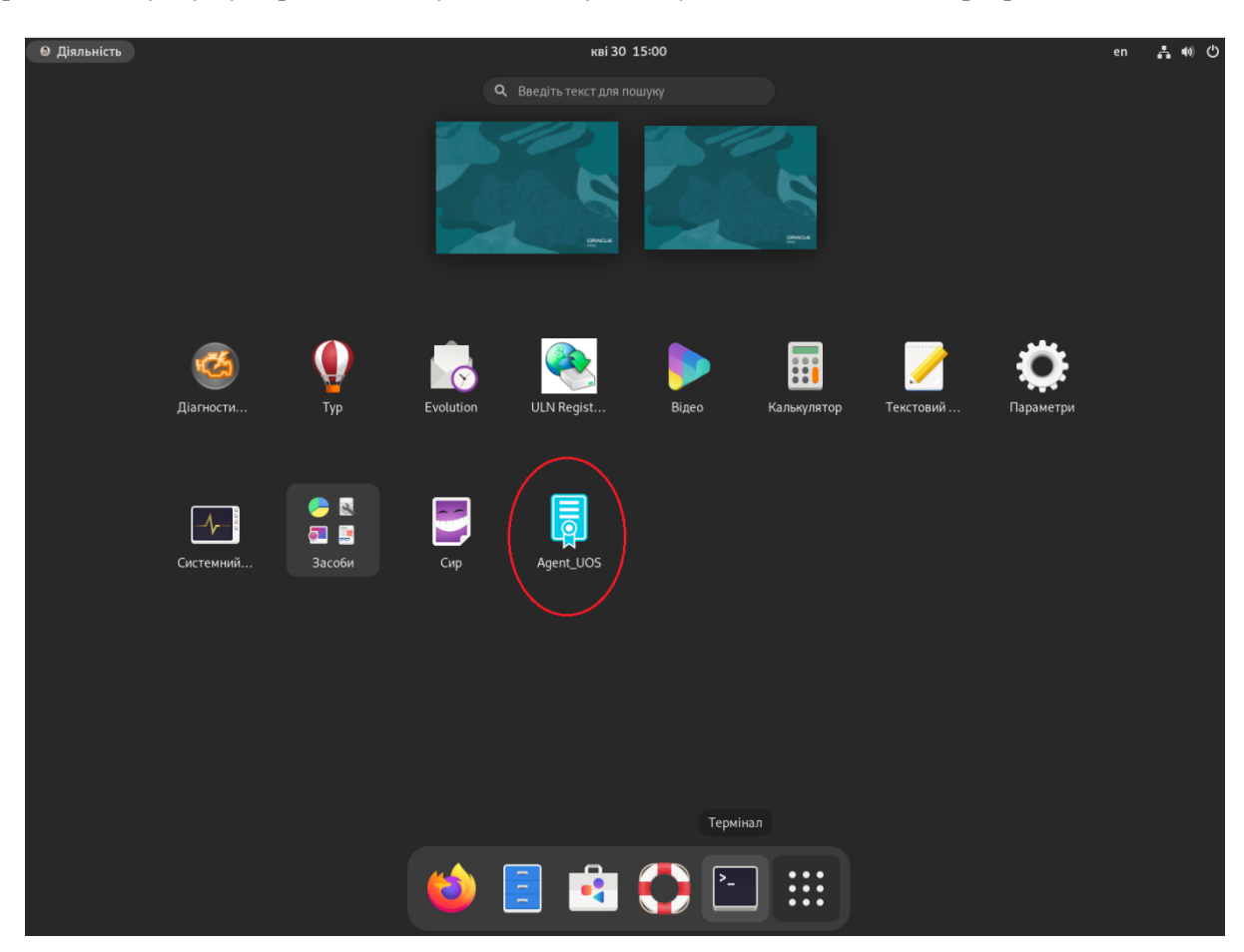

Ярлик застосунку буде розміщений у загальному списку встановлених в ОС програм (Рис. 21).

Рис. 21 Розміщення ярлика застосунку

### Встановлення застосунку для MacOS

Відеоінструкція знаходиться за посиланням.

Для інсталяції застосунку для MacOS (наведено приклад для MacOS Sonoma 14.4.1) необхідно послідовно виконати наступні дії:

 1.
 Запустити
 завантажений
 файл
 дистрибутиву
 (наприклад, файл

 дистрибутиву Agent\_UOS\_macos\_3\_0\_5-b148.dmg)(Рис. 22).
 Натискаємо двічі на позначку.

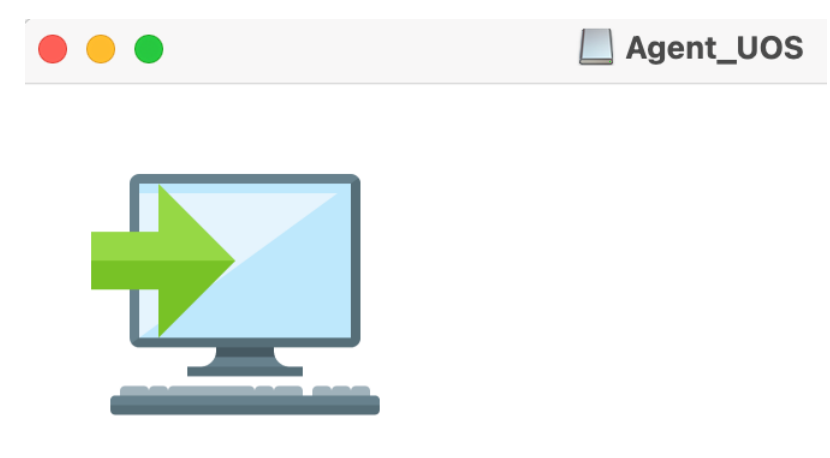

Agent UOS Installer

Рис. 22 Завантажений файл дистрибутиву застосунку

2. З'являється вікно, де зазначено про те, що цей дистрибутив із недовіреного джерела, так як він буде завантажений не з Арр Store, натискаємо «ОК» (Рис. 23).

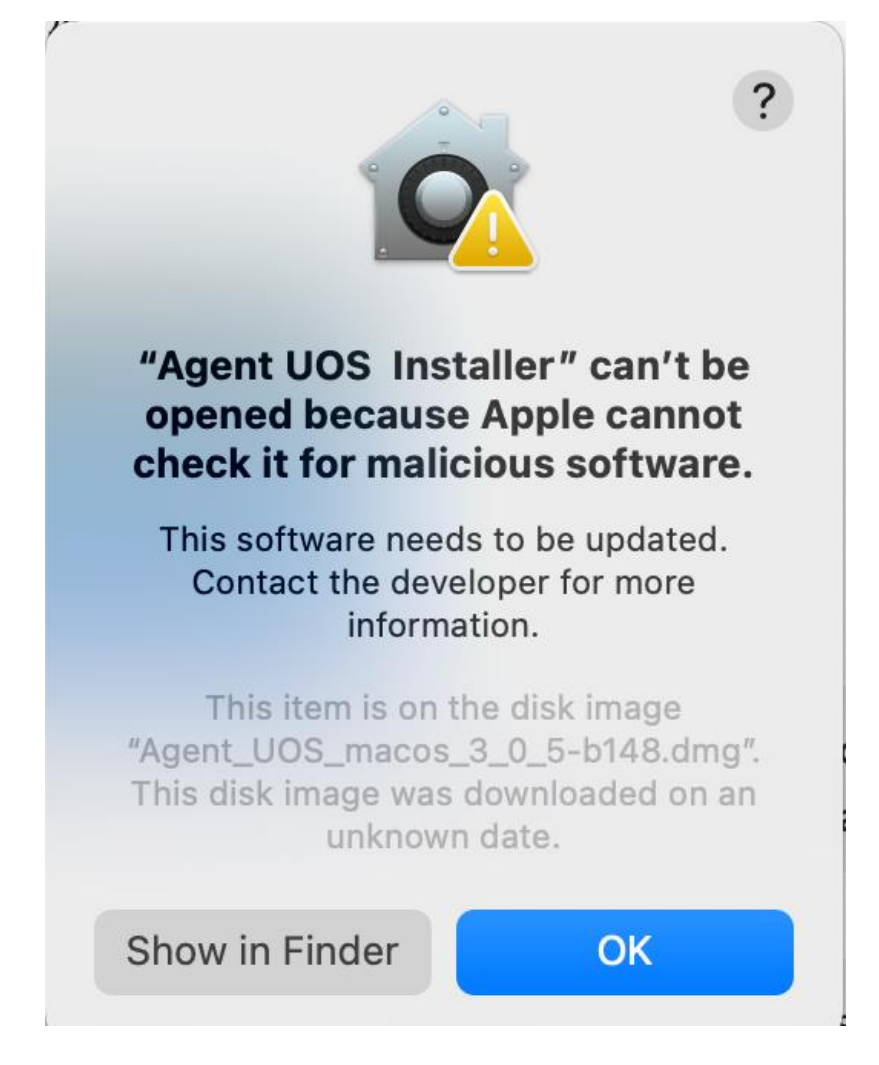

Рис. 23 Вікно-повідомлення про неможливість запустити дистрибутив

3. Далі необхідно перейти у розділ налаштувань ПК «Privacy & Security» та натиснути на кнопку «Open Anyway» (Puc. 24).

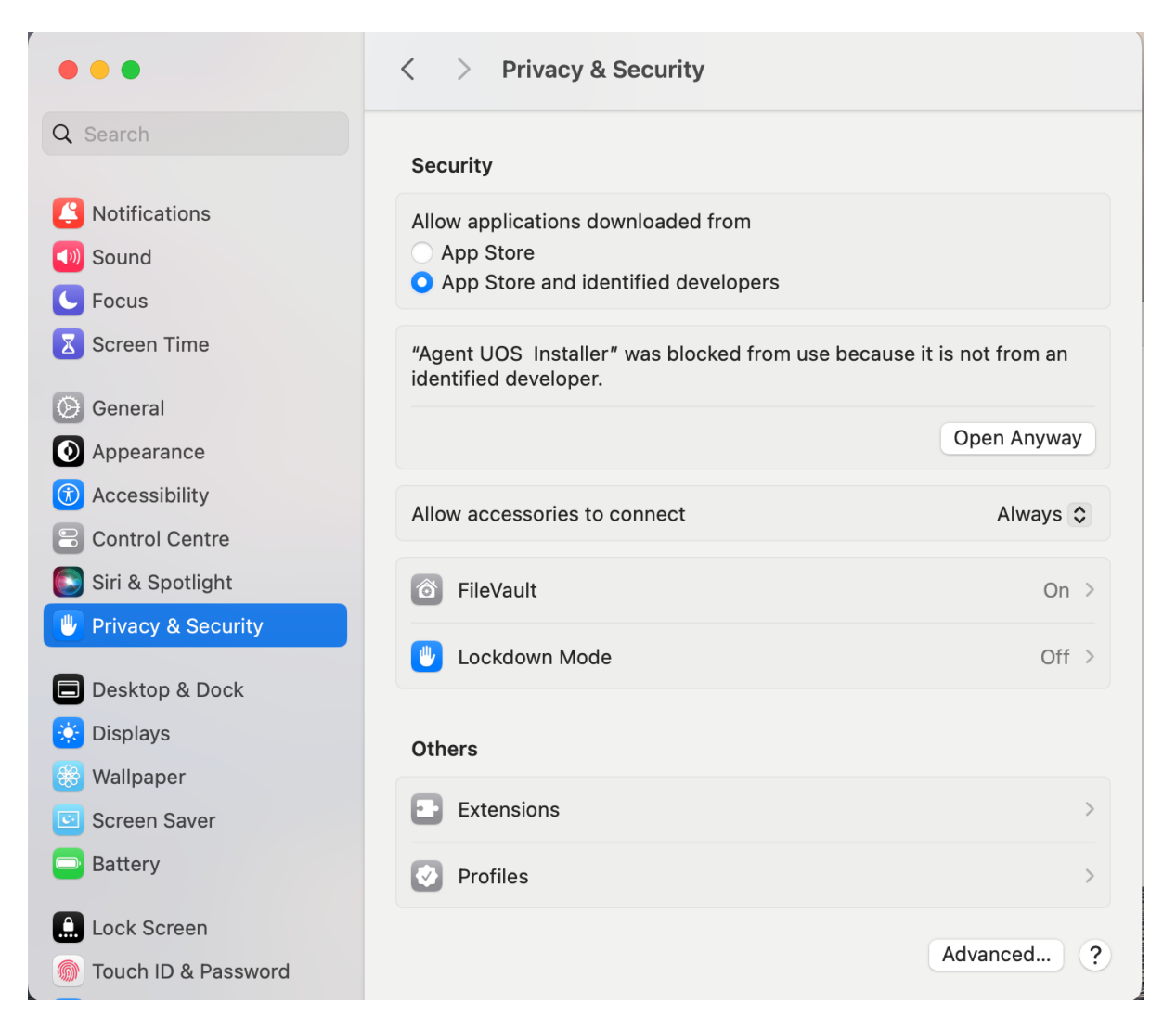

Рис. 24 Вікно налаштувань розділу «Privacy&Security»

4. Після цього з'явиться вікно, в якому необхідно ввести пароль/відбиток пальця для продовження встановлення, натиснувши «Use Password»(Рис. 25).

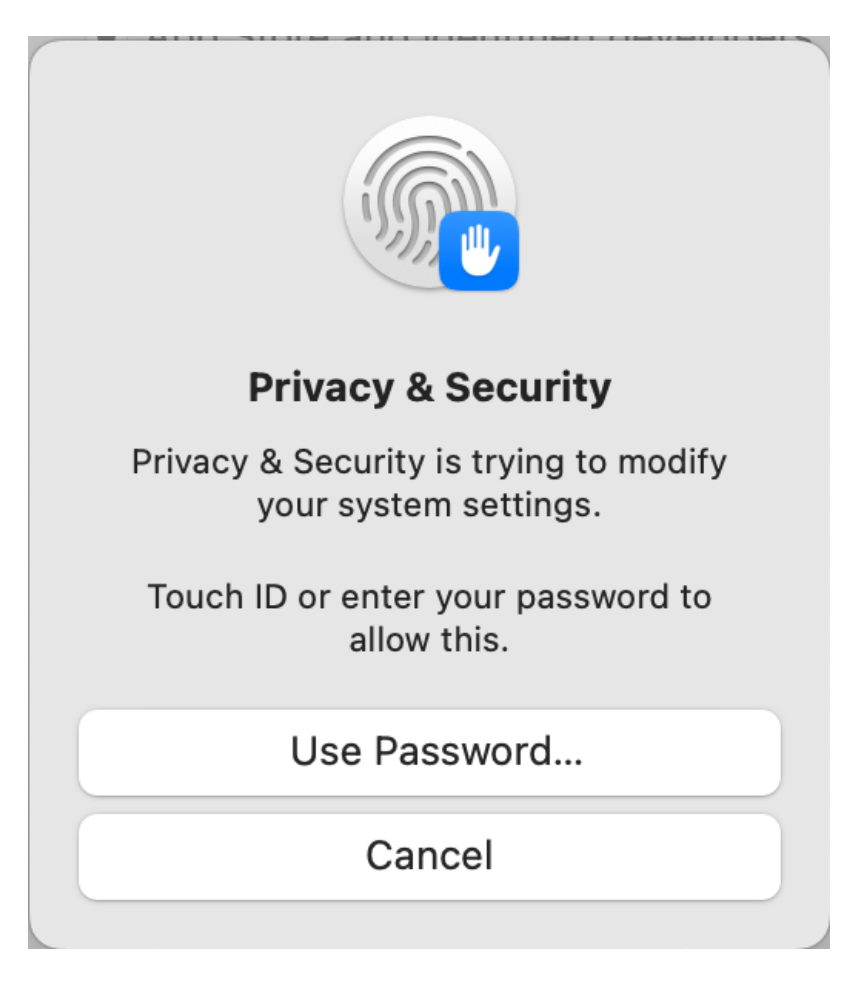

Рис. 25 Введення паролю/вказівка відбитка пальцю

5. Повторно з'являється повідомлення про те, що дистрибутив завантажено з недовіреного ресурсу, знову треба погодитися натиснувши «Ореп» (Рис. 26).

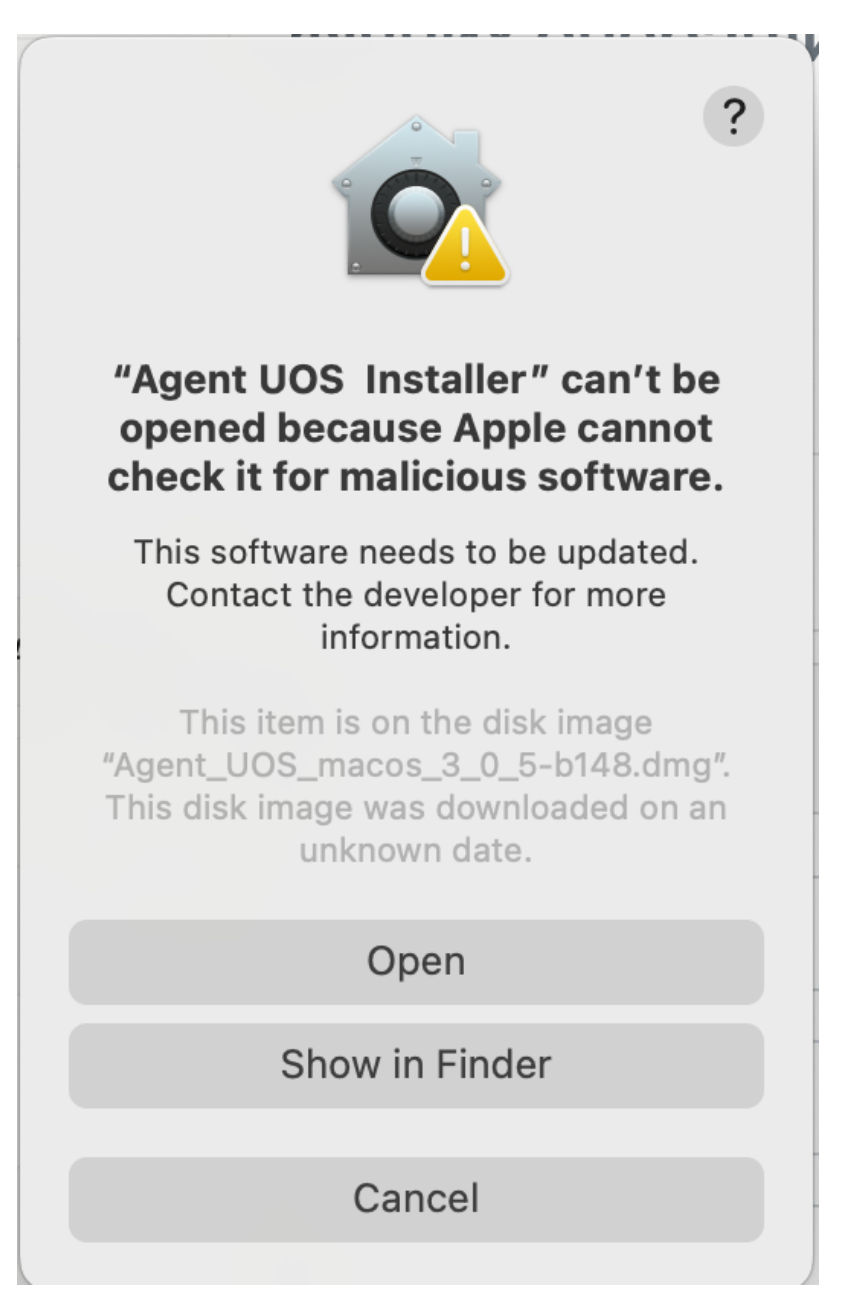

Рис. 26 Вікно-повідомлення про встановлення інсталятору з недовіреного ресурсу

Після цього запуститься «Майстер встановлення».

6. Після появи стартового вікна, необхідно обрати мову та натиснути «ОК» (Рис. 27).

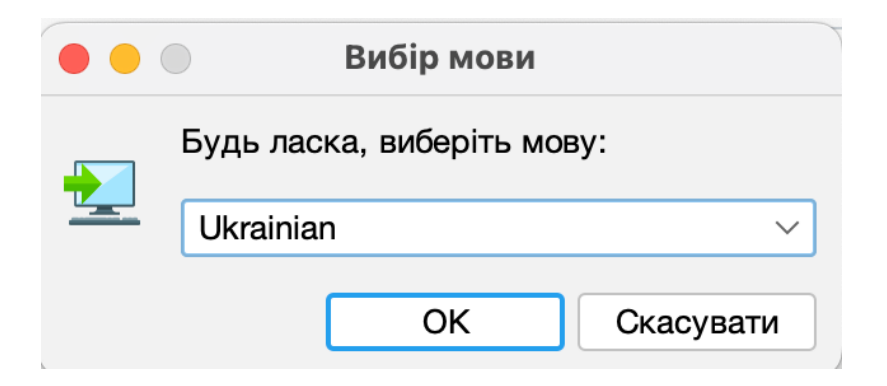

Рис. 27 Стартове вікно «Майстра встановлення»

7. У вікні вітання майстра встановлення застосунку натиснути «Далі» (Рис. 28).

| Встановлення - Агент ЄСКО 3.0.5-b148                                                                   |
|----------------------------------------------------------------------------------------------------|
| Ласкаво просимо до майстра встановлення Агент ЄСКО                                                     |
| При цьому Агент ЄСКО буде встановлено на ваш комп'ютер. Майстер проведе Вас через процес встановлення. |
| Натисніть «Далі», щоб продовжити, або «Скасувати», щоб вийти зі встановлення.                          |
|                                                                                                    |
|                                                                                                    |
|                                                                                                    |
| Далі > Скасувати                                                                                       |

Рис. 28 Вітання майстра встановлення застосунку

8. У наступному вікні обрати пункт «Я приймаю умови угоди» та натиснути «Далі» (Рис. 29).

|                                                                                                    | Встановлення - Агент ЄСКО 3.0.5-b148                                                                                                    |
|----------------------------------------------------------------------------------------------------|----------------------------------------------------------------------------------------------------|
| <b>Ліцензійна угода</b><br>Перш ніж продовжит                                                                                                    | и, прочитайте наступну важливу інформацію.                                                                                                    |
| Будь ласка, прочитайт<br>угоди.                                                                                                    | е наступну Ліцензійну угоду. Перш ніж продовжити встановлення, ви повинні прийняти умови цієї                                                                                                    |
| Ліцензійна угода ТОВ<br>Важливо! ПРОЧИТАЙ<br>Ця ліцензійна угода (µ<br>особою) і ТОВ "Сайфе<br>або "Програмне забе<br>які друковані матеріа<br>чином використовуюч<br>Угоди, негайно повер<br>сплачені суми.<br>ЛІЦЕНЗІЯ НА ПРОГРА | "Сайфер ПРО".<br>ТЕ УВАЖНО!<br>далі: "Угода") є юридичним документом, вона укладається між Вами (фізичною або юридичною<br>ор ПРО". Щодо зазначеного вище програмного продукту ТОВ "Сайфер ПРО". (далі: "Програма"<br>зпечення"), що включає в себе програмне забезпечення, записане на відповідних носіях, будь-<br>ли та будь-яку "вбудовану" або електронну документацію. Встановлюючи, копіюючи або іншим<br>ни Програму, Ви тим самим приймаєте на себе умови цієї Угоди. Якщо Ви не приймаєте умов цієї<br>ніть невикористану Програму туди, де Ви її придбали, і Вам будуть повністю відшкодовані всі |
| Програма захищена з<br>договорами, що нале<br>1. ОБСЯГ ЛІЦЕН<br>Ця Угода дає<br>• Систи<br>окрен                                                                                                    | законами та міжнародними угодами про авторське право, а також іншими законами та<br>жать до інтелектуальної власності. Програма ліцензується, а не продається.<br>нзії.<br>Вам наступні права.<br>емне програмне забезпечення. Ви можете встановити і використовувати одну копію Програми на<br>иому комп'ютері. Якщо Програма включає в себе функції, які дають можливість комп'ютеру                                                                                                    |
| 💿 Я приймаю умови у                                                                                                    | годи                                                                                                    |
| Я не приймаю умов                                                                                                    | и угоди                                                                                                    |
| install4j                                                                                                    | < Назад Далі > Скасувати                                                                                                    |

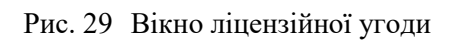

9. У наступному вікні надається змога налаштувати параметри проксі-сервера, якщо доступ до мережі Інтернет з робочого місця користувача здійснюється за його допомогою. Для цього необхідно натиснути на поле «Потрібне налаштування проксі» та виконати певні налаштування (Рис. 30).

Якщо доступ до мережі Інтернет із робочого місця користувача здійснюється без використання проксі-сервера, необхідно натиснути «Далі».

|                                                                              | Встановлення - Агент ЄСКО 3.0.5-b148                                          |          |                  |
|------------------------------------------------------------------------------|-------------------------------------------------------------------------------|----------|------------------|
| Конфігурація Java-проксі<br>Вам потрібне налаштування проксі?                |                                                                               |          |                  |
| Якщо вам потрібно, щоб Агент ЄСКО п<br>Після інсталяції цю конфігурацію можн | працював через проксі, виберіть відповідний п<br>а змінити у файлі .vmoptions | араметр. |                  |
| 💿 Немає необхідності в налаштуванні                                          | проксі                                                                        |          |                  |
| 🔵 Потрібне налаштування проксі                                               |                                                                               |          |                  |
| Адреса сервера                                                               |                                                                               |          | Порт             |
| Вкажіть облікові дані                                                        |                                                                               |          |                  |
| Користувач Паро                                                              | ль                                                                            |          |                  |
| install4i                                                                    |                                                                               |          |                  |
| INSTAII4J                                                                    |                                                                               | < Назад  | Далі > Скасувати |

Рис. 30 Налаштування параметрів проксі-сервера

10. Вибір каталогу для інсталяції застосунку (Майстром встановлення запропонований каталог «за замовчуванням», за необхідності його можна змінити, натиснувши кнопку «Перегляд» та обрати необхідний каталог). Після цього натиснути «Далі» (Рис. 31).

|                                                      | Встановлення - Агент ЄСКО 3.0.5-b148        | 3       |        | `         |
|------------------------------------------------------|---------------------------------------------|---------|--------|-----------|
| Вибір каталога<br>Куди потрібно встановити Агент ЄСК | 0?                                          |         |        |           |
| Виберіть каталог, в який ви хочете вст               | гановити Агент ЄСКО, а потім натисніть "Дал | ıi".    |        |           |
| /Applications/Cipher/Agent_UOS                       |                                             |         |        | Перегляд  |
| Потрібен дисковий простір: 406 МБ                    |                                             |         |        |           |
| Вільне місце на диску: 279 ГБ                        |                                             |         |        |           |
|                                                      |                                             |         |        |           |
|                                                      |                                             |         |        |           |
|                                                      |                                             |         |        |           |
|                                                      |                                             |         |        |           |
|                                                      |                                             |         |        |           |
|                                                      |                                             |         |        |           |
|                                                      |                                             |         |        |           |
|                                                      |                                             |         |        |           |
|                                                      |                                             |         |        |           |
|                                                      |                                             |         |        |           |
|                                                      |                                             |         |        |           |
|                                                      |                                             |         |        |           |
|                                                      |                                             |         |        |           |
|                                                      |                                             |         |        |           |
|                                                      |                                             |         |        |           |
| install4j                                            |                                             |         |        |           |
|                                                      |                                             | < Назад | Далі > | Скасувати |

Рис. 31 Вибір шляху для встановлення застосунку

11. У наступному вікні є можливість не створювати ярлик для застосунку на робочому столі, для цього необхідно зняти відмітку у відповідному полі. За замовчуванням ярлик створюється. Після чого натиснути «Далі» (Рис. 32).

|                                                                   | Встановлення - Агент ЄСКО 3.0.5-b148       |                                |          |
|-------------------------------------------------------------------|--------------------------------------------|--------------------------------|----------|
| <b>Додаткові завдання</b><br>Які додаткові завдання потрібно вико | онати?                                     |                                |          |
| Виберіть додаткові завдання, які інста                            | лятор повинен виконати при встановленні Аг | ент ЄСКО, та натисніть «Далі». |          |
| Створити ярлик на робочому столі                                  |                                            |                                |          |
|                                                                   |                                            |                                |          |
|                                                                   |                                            |                                |          |
|                                                                   |                                            |                                |          |
|                                                                   |                                            |                                |          |
|                                                                   |                                            |                                |          |
|                                                                   |                                            |                                |          |
|                                                                   |                                            |                                |          |
|                                                                   |                                            |                                |          |
|                                                                   |                                            |                                |          |
|                                                                   |                                            |                                |          |
| install4i                                                         |                                            |                                |          |
|                                                                   |                                            | < Назад Далі > С               | касувати |

Рис. 32 Налаштування додаткових параметрів ярлика застосунку

12. Далі починається розпакування та запис файлів застосунку на ПК (Рис. 33).

| ••• Встановлення - Агент ЄСКС                                                    | ) 3.0.5-b148 |
|----------------------------------------------------------------------------------|--------------|
| Встановлення<br>Зачекайте, поки інсталятор встановить Агент ЄСКО на Ваш комп'юте | ep.          |
| Розпакування файлів<br>pcs-dev-preview-fj-3.0.5-b148.jar (100 %)                 |              |
|                                                                                  |              |
|                                                                                  |              |
|                                                                                  |              |
|                                                                                  |              |
|                                                                                  |              |
|                                                                                  |              |
|                                                                                  |              |
| install4j                                                                        | Скасувати    |

Рис. 33 Процес встановлення застосунку

13. Після завершення встановлення застосунку є можливість відразу його запустити, для чого необхідно натиснути «Готово» (Рис. 34). У разі коли немає потреби у його запуску необхідно зняти відмітку у відповідному полі.

|  | Встановлення - Агент ЄСКО 3.0.5-b148                                                                          |
|--|----------------------------------------------------------------------------------------------------|
|  | Завершення роботи майстра встановлення Агент ЄСКО.                                                            |
|  | Встановлення Агент ЄСКО на комп'ютер завершено. Застосунок можна запустити за допомогою встановлених ярликів. |
|  | Натисніть «Готово», щоб вийти з встановлення.                                                                 |
|  |                                                                                                    |
|  |                                                                                                    |
|  |                                                                                                    |
|  |                                                                                                    |
|  |                                                                                                    |
|  |                                                                                                    |
|  |                                                                                                    |
|  |                                                                                                    |
|  | Готово                                                                                                    |

Рис. 34 Завершення процесу встановлення застосунку

Ярлик застосунку буде розміщений у створеному для застосунку каталозі (Рис. 35).

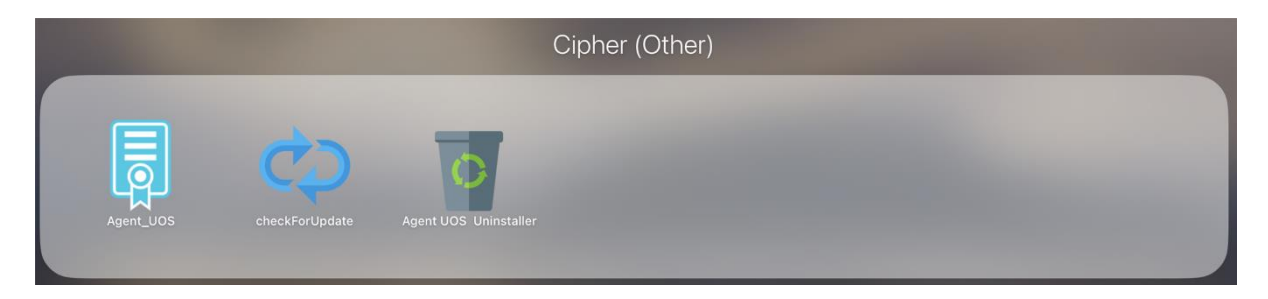

Рис. 35 Розміщення ярлика застосунку